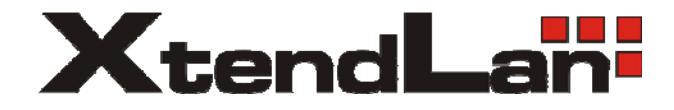

# XL-RAID-SATA-USB Data Backup System

User's Guide

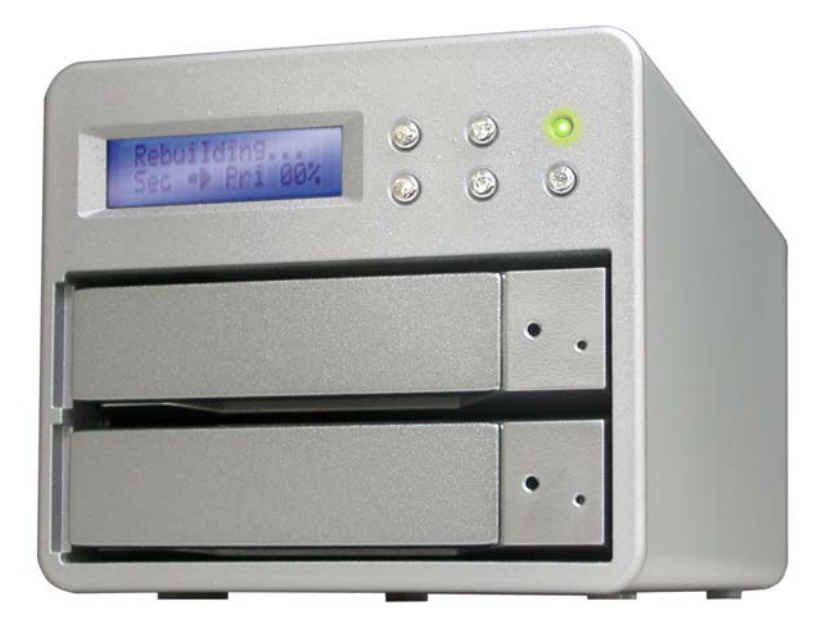

### Forewords

### About this manual

Thank you for using products from XtendLan.

This manual will introduce the XL-RAID-SATA-USB product. Before using XtendLan XL-RAID-SATA-USB Series, you are advised to read this manual first. All information contained in this manual has been carefully confirmed before printing, but the actual product specifications shall be in accordance with those at the time of delivery; any update to product specifications or relevant information may be found on <u>www.XtendLAN.com</u> and no separate notification will be made.

### **XL-RAID-SATA-USB Quick Installation Guide**

1. Package Contents

After opening the box, you should find the following items:

- •XL-RAID-SATA-USB product unit (includes two removable hard disk trays)
- -AC Power Cable
- RS232 Cable
- -USB Cable
- eSATA Cable
- -CD (contains product specifications, user manuals and management software)
- -User Manual
- -Accessories Bag

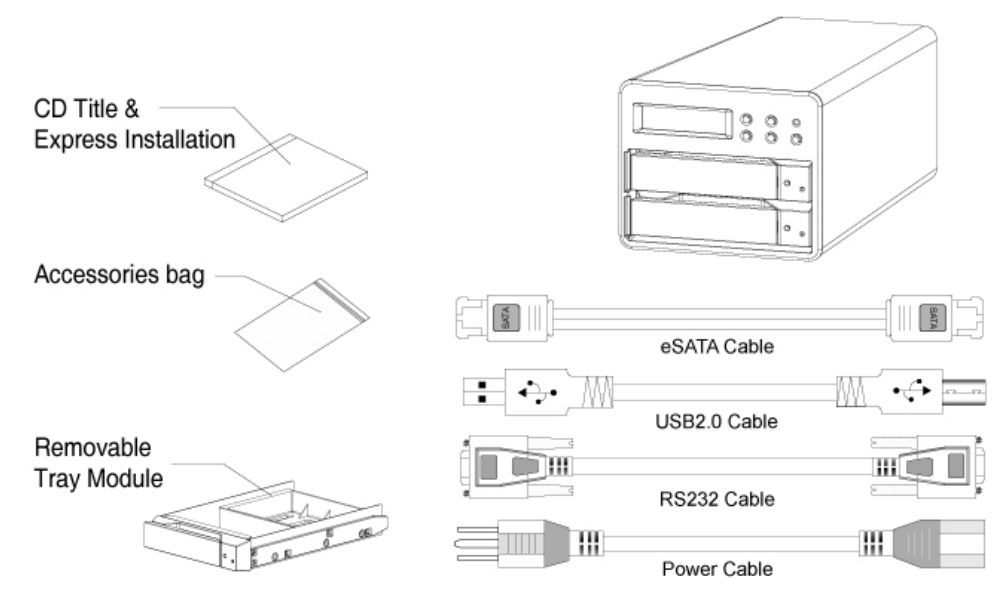

Should any of the above accessories be missing or the main unit is damaged prior to initial use, please contact your distributor or supplier.

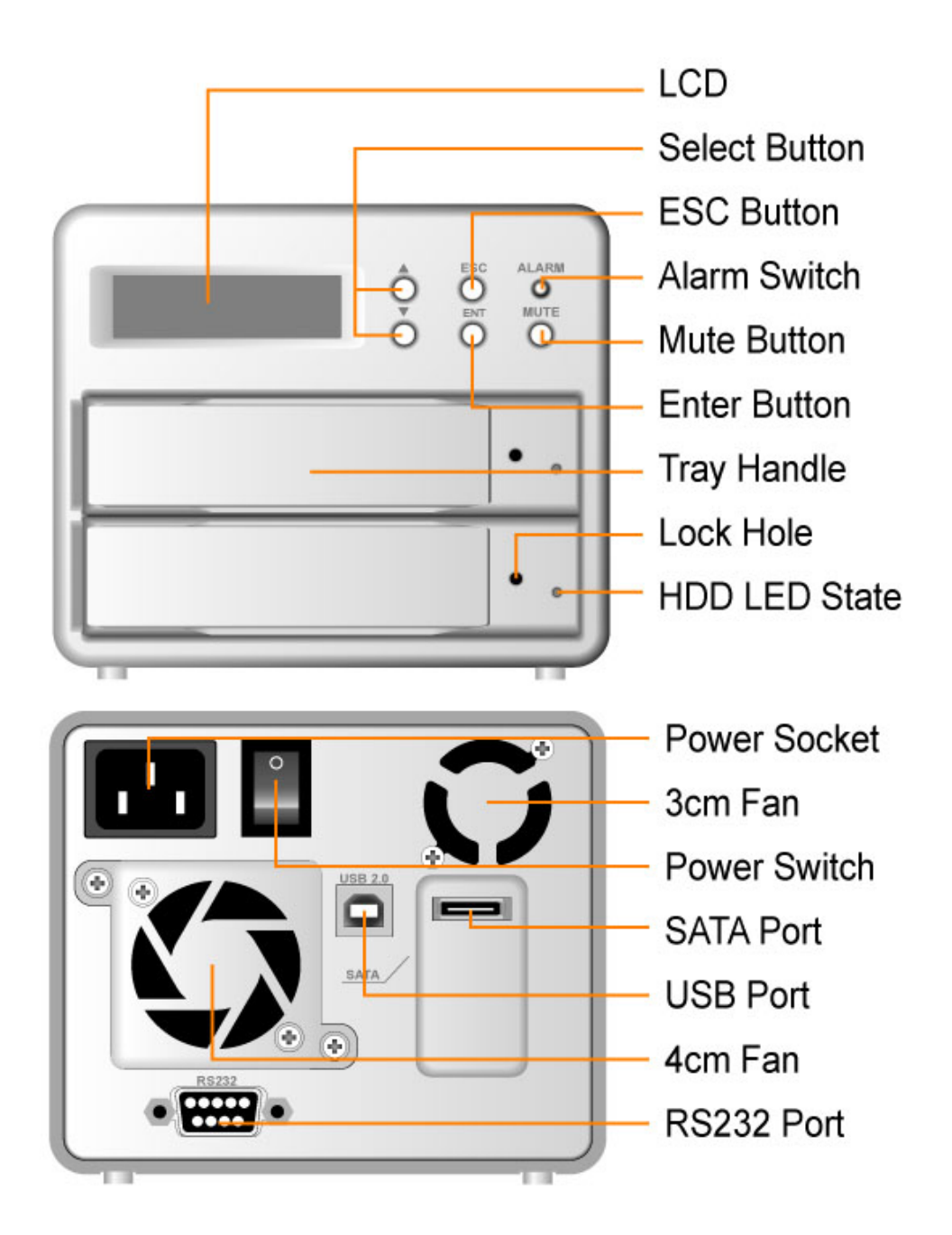

2. Hardware Installation

Please follow the steps below to complete installation of the XL-RAID-SATA-USB hardware.

Step 1 Place the device on a flat and stable surface. Make sure the fan exhaust is not blocked and there is sufficient cooling space around the unit. (Please keep away from water sources or other hazardous environments that may damage the product.)

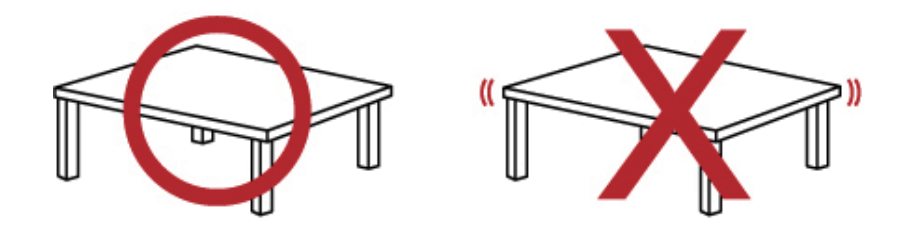

Step 2 Remove the Tray and install your hard disk onto the tray. Make sure the hard disk secure screws are fastened to avoid unnecessary movements to the hard disk.

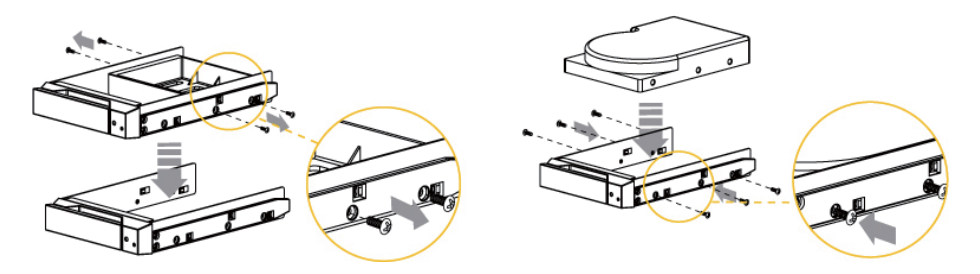

Step 3 Once the hard disks have been installed, insert the removable trays into appropriate positions of the XL-RAID-SATA-USB unit and close the handles to secure the disks.

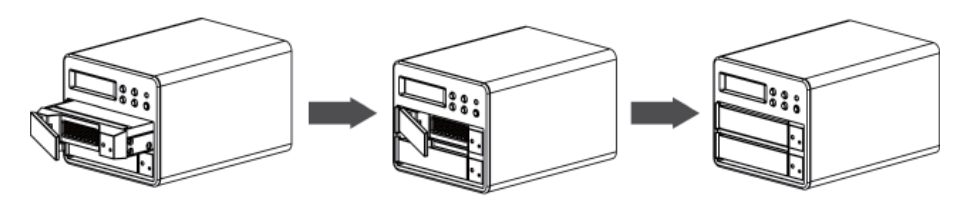

Step 4 Connect the cables included to the appropriate ports of the XL-RAID-SATA-USB and your PC system.

Step 5 Turn on the power of the XL-RAID-SATA-USB. Wait for the LCD display to show the OK message before turning on your PC system.

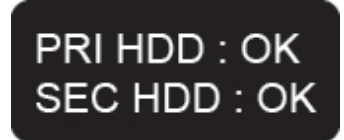

**Installation Complete.** Your operation system will automatically identify the new hardware and once recognized, follow the operating system's instructions to format the hard disks. Once the formatting is complete the device is then ready for operation.

### Contents

| Chapter | 1     | Product Outline                                       | 7  |
|---------|-------|-------------------------------------------------------|----|
|         | 1.1   | Introduction                                          | 7  |
|         | 1.2   | Functions and Features                                | 8  |
| Chapter | 2     | Product Installation                                  | 9  |
|         | 2.1   | Package Contents                                      | 9  |
|         | 2.2   | Precautions and Requirements                          | 10 |
|         | 2.3   | Hardware Installation                                 | 10 |
| Chapter | 3     | Instructions                                          | 12 |
|         | 3.1   | System Operating Procedure and Operation architecture | 12 |
|         | 3.2   | Changing RAID Level and Scheduling                    | 12 |
|         | 3.2.1 | Changing from RAID 1 to RAID 0 Mode                   | 12 |
|         | 3.2.2 | Schedule Backup Settings                              | 13 |
|         | 3.3   | Change Password Setting                               | 14 |
|         | 3.4   | Firmware Update                                       | 15 |

### Chapter 1 Product Outline

### 1.1 Introduction

The XL-RAID-SATA-USB provides users with a cost-effective and safe external disk array subsystem.

Whether you are using this product at home or in the office, its RAID1 support and mirroring function provides you with real-time data backup, enhancing data security and stability. RAID0 support is also included. By optimizing the use of storage on two separate hard disks, data transfer speed enhances though there will be no data fault tolerance.

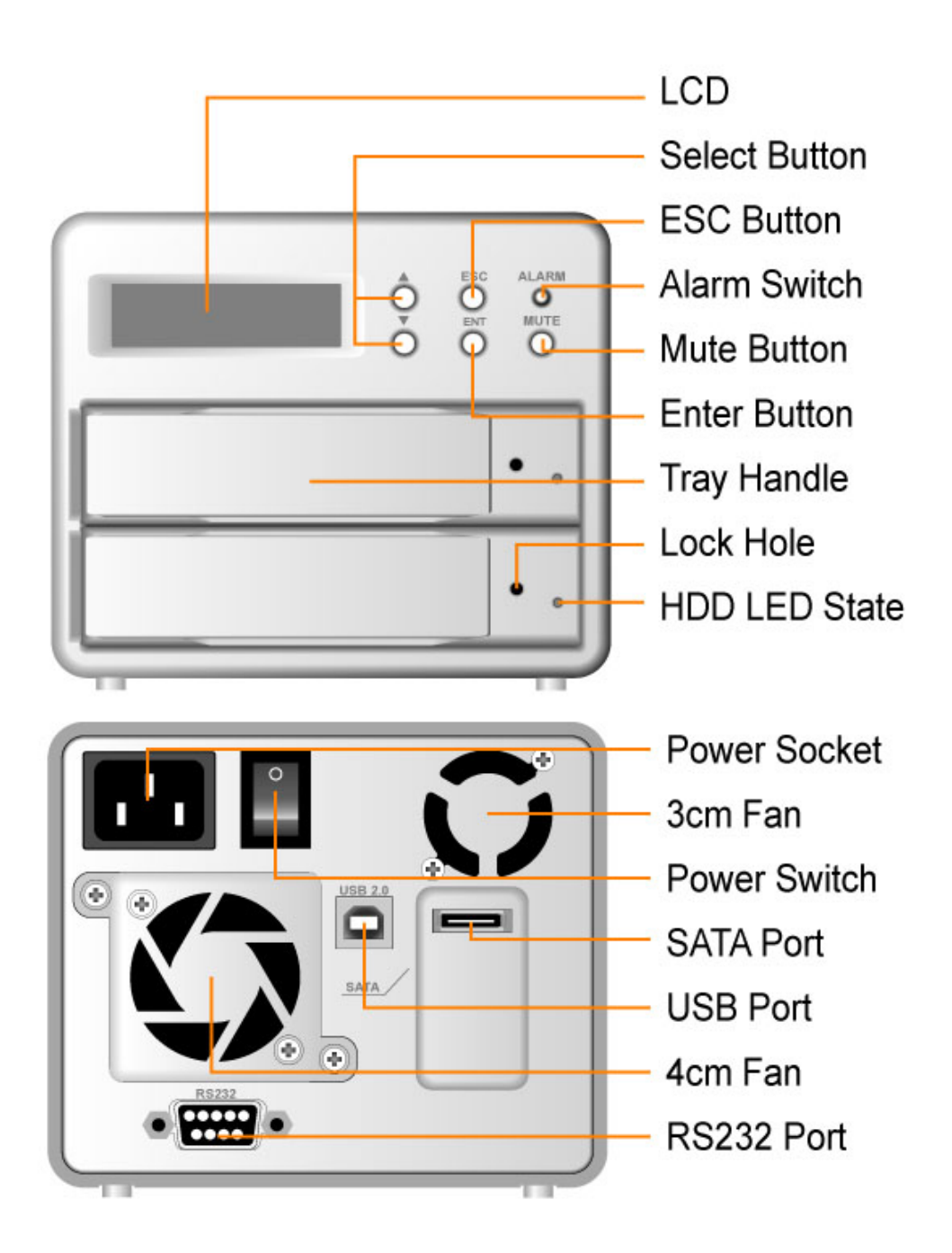

#### 1.2 Functions and Features

The XL-RAID-SATA-USB is a disk array system designed to provide users with the most cost-effective solution for their storage needs. It makes the swapping of hard disks easy while also guaranteeing data security and completeness.

24 Hour Real-Time Data Backup

Using RAID1, all data in the main hard disk can be immediately mirrored onto another hard disk, ensuring the complete backup of your data at all times.

Online Automatic Data Rebuild

In RAID1 mode, once a malfunctioning hard disk has been replaced, the system will automatically rebuild the data to the new disk. No extra settings required.

- Custom Backup Schedule to Prevent Virus Infections

The user can define their own schedule for data backups. This may protect & delay the backup disk from virus attacks that may have already infected the primary disk.

- LCD Status Display

The simple to use LCD display control panel makes the RAID and backup scheduling setups easy. The fan and temperature information shown on the display also keeps users up to date on the system's status, simplifying product management.

- Plug and Play Support

The removable tray design allows plug and play of hard disks at any time, simplifying maintenance.

No Drivers Needed

No additional drivers need to be installed. The product is compatible with Windows/Mac/Linux operating systems.

 Hot Swapping Support A malfunctioning hard disk can be replaced online without having to turn off the system power.

#### - GUI Monitoring Software

The Product is provided with a Windows-based RAIDGuide GUI software. Using the RS232 port connection, the user can monitor the disk array system's status at all times. An e-mail alert can be sent if the system malfunctions to ensure complete protection.

### **Chapter 2 Product Installation**

### 2.1 Package Contents

After opening the box, you should find the following items:

- -XL-RAID-SATA-USB product unit (includes two removable hard disk trays)
- AC Power Cable
- RS232 Cable
- -USB Cable
- -eSATA Cable
- -CD (contains product specifications, user manuals and management software)
- User Manual
- Accessories Bag

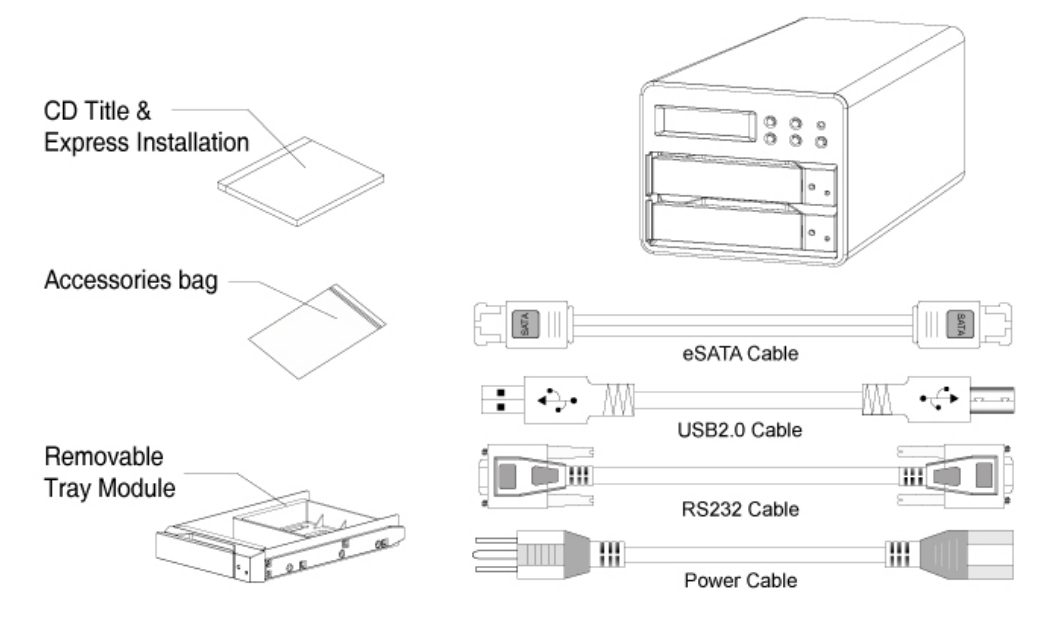

Should any of the above accessories be missing or the main unit is damaged prior to initial use, please contact your distributor or supplier.

#### 2.2 Precautions and Requirements

- The XL-RAID-SATA-USB can be used with two hard disks that are of different models and storage capacities initially. However, for improved performance, we recommend that both disks should have the same specifications and capacity from the same manufacturer. It is also necessary that the backup drive be the same or bigger in capacity than the source drive under the RAID1 model.
- 2. Please ensure that the two hard disks used contain no bad tracks. This avoids system crash or data loss in the event that one hard disk malfunctions.
- 3. RAID0 mode offers improved data transfer performance and the full use of both hard disks as one large capacity disk. It does not offer data mirroring, however so, if one hard disk is damaged, all data will be lost.
- 4. We recommend that you decide whether to use the product in RAID0 or RAID1 (default value) mode before it begins initial operation. Changing the RAID mode at a later date will result in the complete loss of all data on the hard disks.

#### 2.3 Hardware Installation

Please follow the steps below to complete installation of the XL-RAID-SATA-USB hardware.

Step 1 Place the device on a flat and stable surface. Make sure the fan exhaust is not blocked and there is sufficient cooling space around the unit. (Please keep away from water sources or other hazardous environments that may damage the product.)

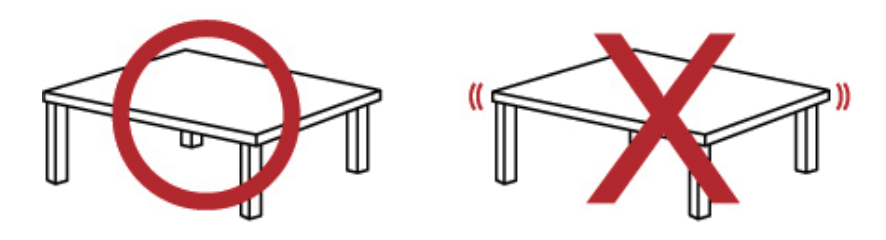

Step 2 Remove the Tray and install your hard disk onto the tray. Make sure the hard disk secure screws are fastened to avoid unnecessary movements to the hard disk.

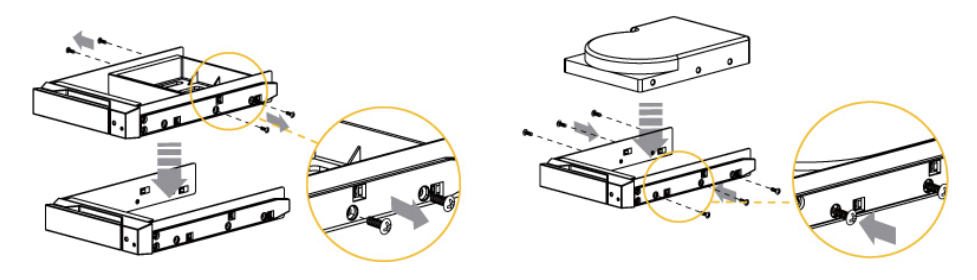

Step 3 Once the hard disks have been installed, insert the removable trays into appropriate positions of the XL-RAID-SATA-USB unit and close the handles to secure the disks.

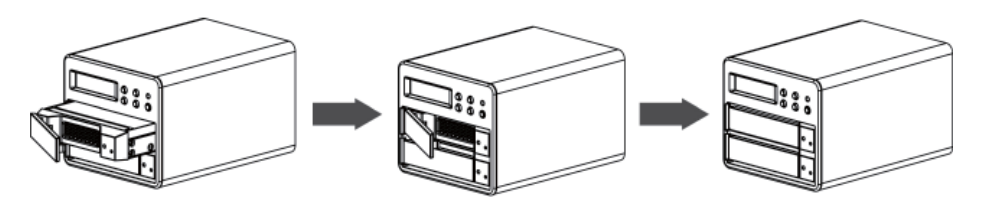

- Step 4 Connect the cables included to the appropriate ports of the XL-RAID-SATA-USB and your PC system.
- Step 5 Turn on the power of the XL-RAID-SATA-USB. Wait for the LCD display to show the OK message before turning on your PC system.

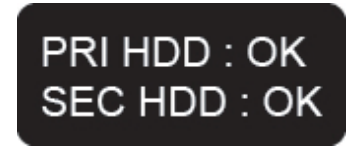

**Installation Complete.** Your operation system will automatically identify the new hardware and once recognized, follow the operating system's instructions to format the hard disks. Once the formatting is complete the device is then ready for operation.

## **Chapter 3 Instructions**

#### 3.1 System Operating Procedure and Operation architecture

The system operating procedure and operation architecture are as follow: (Default system password: 0000)

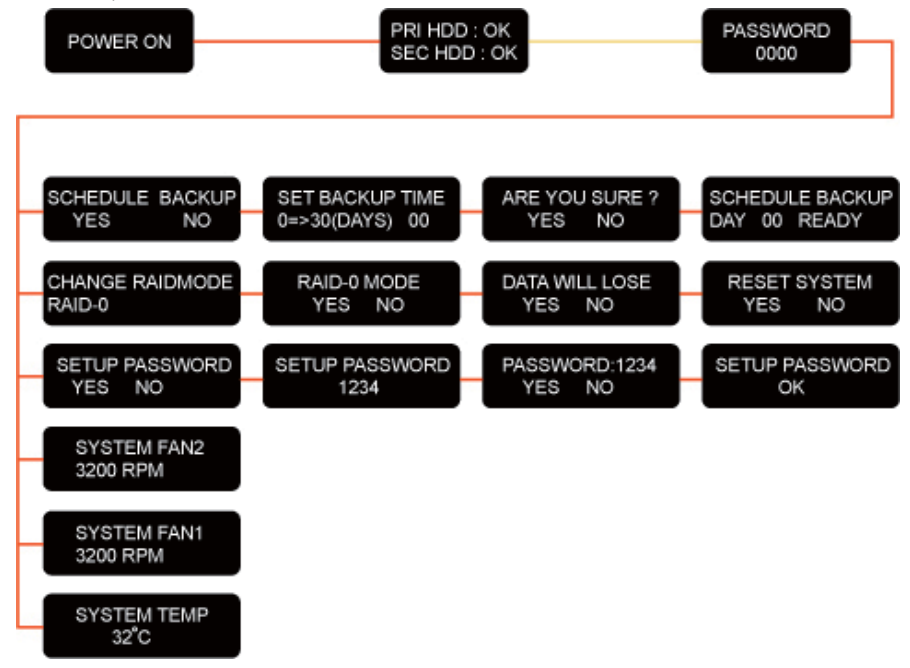

#### 3.2 Changing RAID Level and Scheduling

The XL-RAID-SATA-USB offers two RAID levels – RAID 0 and RAID 1. You may choose the RAID level suitable for your needs. The factory default is at RAID 1.

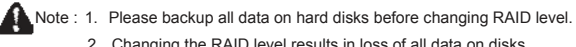

2. Changing the RAID level results in loss of all data on disks.

#### 3.2.1 Changing from RAID 1 to RAID 0 Mode

Step 1 Log into the system then use "▼" or "▲" with the LCD display to scroll through the options until "CHANGE RAIDMODE RAID-0" appears. (Default system password: 0000)

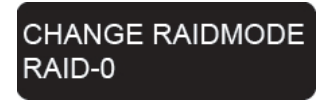

Step 2 Press the "ENT" button and the screen will show the message "RAID-0 MODE YES NO". Press the "ENT" button again to confirm.

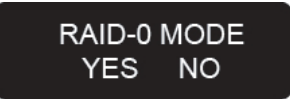

Step 3 System will show the warning "DATA WILL LOSE YES NO". To confirm loss of data is allowed, press the "ENT button".

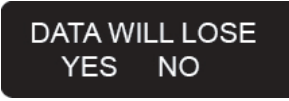

Step 4 System will show the message "RESET SYSTEM YES NO". Press the "ENT" button to confirm.

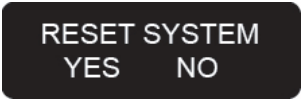

Step 5 After confirming you will hear a "Beep" sound confirming that the system has been changed to the RAID mode as directed.

☆To change from RAID 0 to RAID 1 mode, at Step 1 go to the "RAID-1 MODE YES NO" option before pressing the "ENT" button instead. Follow the remaining steps to change the RAID mode.

#### 3.2.2 Schedule Backup Settings

When the user uses RAID 1 mode for backups, since both hard disks are being mirrored online at the same time, the backup data may contain viruses. To avoid this problem, the Schedule Backup function provided by the XL-RAID-SATA-USB allows the user to define a backup interval of multiple days. At the scheduled intervals the RAID will back up the data from the Primary Disk to the Secondary Disk. This means the data in the disk array system does not have to be mirrored constantly at all times. This approach also saves system processing time, making data backup more efficient and effective.

Instructions:

The user can specify a certain number of days (1~30 days) and at the appropriate times the system will automatically back up the data.

Step 1 Log into the system then use "♥" or "▲" with the LCD display to scroll through the options until "SCHEDULE BACKUP YES NO" appears. (Default system password: 0000)

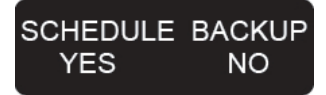

Step 2 After pressing the "ENT" button the display will show "SCHEDULE BACKUP TIME 0=>30 (DAYS) 00)". Use the "▼" or "▲" buttons to adjust to the number of days between backups. Once the backup time has been set please press the "ENT" button.

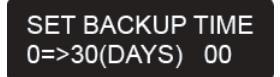

Step 3 System will now ask you to confirm the settings. Press the "ENT" button to confirm.

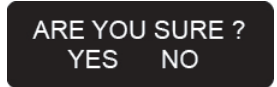

Step 4 The system will now show that the settings have been recorded.

| SCHE | EDU | LE BACKUP |
|------|-----|-----------|
| DAY  | 00  | READY     |

If DAY is set to "00" then the device will operate in RAID 1 mode with constant mirroring at all times.

Note: 1. If Schedule Backup is used, since hard disk data is not backed up simultaneously, if a hard disk malfunctions then all new data since the last backup will be lost. Before using this function, we recommend that you consider carefully the use of RAID 1 Mode or Schedule Backup as well as the backup interval length.

- Scheduled Backup does not store data from other hard disks to the RAID. It only copies all data from the RAID's primary disk to the secondary disk.
- 3. To cancel the Schedule Backup function, set the days to "00". The system will revert to the RAID 1 mode.

#### 3.3 Change Password Setting

To prevent unauthorized system settings, the XL-RAID-SATA-USB incorporates a password feature to help administrators protect their data. Be sure to record the new password somewhere safe after making a change. Losing the password will cause a great inconvenience to the user.

Step 1 Log into the system then use "♥" or "▲" with the LCD display to scroll through the options until "SETUP PASSWORD YES NO" appears. (Default system password: 0000)

| SETUP | PASSWORD |
|-------|----------|
| YES   | NO       |
|       |          |

Step 2 After pressing the "ENT" button please use the "▼" or "▲" buttons to adjust and set the 1st, 2nd, 3rd and 4th digit of the password.

| SETUP PASSWORD |
|----------------|
| 1234           |

Step 3 Once you have made the change, please press the "ENT" button. The following message will be shown "PASSWORD:XXXX YES NO".

| PASSWO | ORD:1234 |
|--------|----------|
| YES    | NO       |

Step 4 Please press the "ENT" button again. The message "SETUP PASSWORD OK" will be shown, indicating that you have successfully set a new password.

| SETUP PASSWORD |
|----------------|
| OK             |

#### 3.4 Firmware Update

You can update firmware through the RAIDGuide software via RS232 connection. Insert the CD, click on "Management Software" and then click "RAIDGuide 1.28.1.14" to begin installation or open the "RAIDGuide v1.28.1.14" file in the "Management Software" file and click "setup.exe" to begin installation.

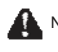

- A Note : 1. If your hardware is functioning normally, it is recommended not to try and update the firmware to avoid any incompatibility from occurring which may result in data loss!
  - 2. When updating firmware becomes necessary, please be sure to backup all information on the HDDs to avoid possible accident(s) during the update, which may result in data loss!

Run RAIDGuide GUI and open the window, select RAID System 1 Setting under "Advanced" in the tool bar above, and the Setting window will appear. Click the RS232 UPGRADE button. The system will pop up the following window and prompt "Do you want upgrade firmware?", click "OK" to start updating Firmware

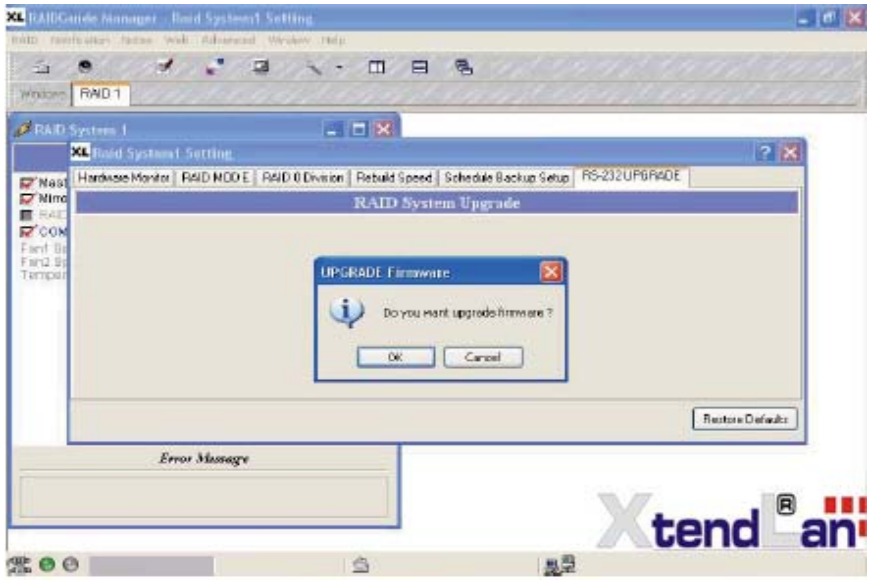

#### Select Serial port address: COM1 and Baud Rate: 9600

| K Raid System1 Setting       |                                                                                                    |                       |                | ? 🛛              |
|------------------------------|----------------------------------------------------------------------------------------------------|-----------------------|----------------|------------------|
| Hardware Monitor RAID MODE R | AID 0 Division Rebuild Speed                                                                         | Schedule Backup Setup | R5-232 UPGRADE |                  |
|                              | RAID Syste                                                                                           | m Upgrade             |                |                  |
|                              | Serial Port Address Source<br>Baud Rate Cold<br>Cold<br>Cold<br>Cold<br>Cold<br>Cold<br>Cold<br>Cold | Files                 | Run            | Carcal           |
|                              |                                                                                                    |                       |                | Restore Defaults |

| Kaid System1 Setting                      |                                                                       |                       |                | ? 🔀                        |
|-------------------------------------------|-----------------------------------------------------------------------|-----------------------|----------------|----------------------------|
| Hardware Monitor RAID MODE RAID DDivision | Rebuild Speed                                                         | Schedule Backup Setup | RS-232 UPGRADE |                            |
|                                           | RAID Syste                                                            | em Upgrade            |                |                            |
| Serial Port                               | Dpc<br>Address COM<br>9eud Rate 11610<br>1920<br>3844<br>5780<br>1152 |                       | Bun            | Concel<br>Restore Defaults |

Click "Open Files" button to locate, then open the Firmware update file.

| Raid System      | 1 Setting |                  |                                             |                              |                | 2 🛛              |
|------------------|-----------|------------------|---------------------------------------------|------------------------------|----------------|------------------|
| Hardware Monitor | PAID MODE | PAID O Division  | Rebuild Speed                               | Schedule Backup Setup        | RS-232 UPGRADE |                  |
| 1                |           |                  | RAID Syste                                  | em Upgrade                   |                |                  |
|                  |           | Serial Port<br>E | Doe<br>Address CON<br>Jaud Rate 9600<br>Set | n Files<br>11 v<br>BaudDRaTE | Fion           | Cancel           |
|                  |           |                  |                                             |                              |                | Restore Defaulte |

| atdware Monitor | pen.      |          |     | 2 🐹     | RADE   |
|-----------------|-----------|----------|-----|---------|--------|
|                 | Look in 🔯 | FIRMWARE | × 0 | A 🕞 🛄 - | 1      |
| 1               | Позенс    |          |     |         |        |
|                 |           |          |     |         |        |
|                 |           |          |     |         |        |
|                 |           |          |     |         |        |
|                 |           |          |     |         | Cancel |
| F               | īla name: | R03664C  |     | Open    | Cencel |

Specify the correct Firmware update file, and click "Run", then the system will begin updating firmware with the following message "Verifying...Address:xxxx".

| × Raid System1 Settin       | e                    |                                   |                          |                | ? 🔀              |
|-----------------------------|----------------------|-----------------------------------|--------------------------|----------------|------------------|
| Harderers Monitor   BAID NI | COE RAID D Division  | Rebuild Speed                     | Schedule Backup Setup    | RS-232 UPGRADE |                  |
|                             |                      | RAID Syste                        | m Upgrade                |                |                  |
|                             | Senal Port<br>E      | Address COM<br>Rate 9600<br>Set 1 | IFIES<br>1 V<br>14.DPMTE |                |                  |
| Program                     | ning Address : 0x35F | F                                 | Checksum = 0x6E702       | Bun            | Cancel           |
|                             |                      |                                   |                          |                | Restore Defaults |

When update is complete, the system will show a message advising successful upgrade.

| <b>k</b> |      |
|----------|------|
|          |      |
|          |      |
|          |      |
|          |      |
|          |      |
|          |      |
|          |      |
|          |      |
|          |      |
|          |      |
|          |      |
|          |      |
|          |      |
|          |      |
|          |      |
|          |      |
|          |      |
|          |      |
|          |      |
|          |      |
|          |      |
|          |      |
|          |      |
|          |      |
|          |      |
|          |      |
|          |      |
|          |      |
|          |      |
|          |      |
|          | ~    |
|          |      |
|          |      |
|          |      |
|          | Nots |
|          |      |

### Memo